# Manual do Usuário

Sistema Financeiro e Caixa

- Lançamento de receitas, despesas, gastos, depósitos.

- Contas a pagar e receber.

- Emissão de cheque e Autorização de pagamentos/Recibos.

- Controla um ou mais caixas, para pessoas ou empresas que necessitem separar saldos, mas em determinado momento ter um relatório único.

- Balanço por período, conta, grupo ou sub-grupo.
- Três modelos de fluxo de caixa.

- Gráficos representando saldos, resultados, contas a pagar e receber.

- Concatena todos os saldos dos caixas.

- Relaciona os lançamentos em lista simples para conferência.

- Integração com sistemas de Cobrança e Cadastro de pessoas.

- Executa direto do pen-drive em modo mono usuário.

- Permissões diferentes para cada tipo de usuários.

### Walmor Pacheco

http://www.walmorp.com MSN: walmorp@hotmail.com Skype: walmorp

## Índice

| 1. Instalação3                                          |
|---------------------------------------------------------|
| 1.1 Obtendo o sistema financeiro e caixa                |
| 1.2 Requisitos mínimos de instalação3                   |
| 1.3 Instalando o programa3                              |
| 2. Descrição das principais funções do sistema6         |
| 3. Financeiro7                                          |
| 3.1 Lançamento padrão 8                                 |
| 3.2 Lançamento de caixa9                                |
| 3.3 Lista de lançamentos (tela de operações) 11/        |
| 3.4 Parcelamentos                                       |
| 3.5 Controle de contas para lançamentos                 |
| 3.6 Relação de lançamentos                              |
| 3.7 Gerador de gráficos                                 |
| 4. Sistema                                              |
| 4.1 Controle de usuários                                |
| 4.2 Executa comandos SQL                                |
| 4.3 Executa script SQL                                  |
| 5. Instalação do gerenciador de banco de dados FIREBIRD |
| 6. Cópia de segurança                                   |

### 1. Instalação

### **1.1 OBTENDO O SISTEMA FINANCEIRO E CAIXA**

Para o usuário que deseja utilizar o Sistema Financeiro e Caixa poderá obter uma cópia do programa através do endereço <u>www.walmorp.com</u>, no link 'Download'.

### **1.2 REQUISITOS MINIMOS DE INSTALAÇÃO**

- Windows 98, ME, XP ou Vista
- Java Versão 1.6 ou posterior.
- Banco de dados Firebird 2.1. (Opcional)

### **1.3 INSTALANDO O PROGRAMA**

O programa de instalação é composto de um único arquivo chamado 'InstalaFinanceiroDemoV3.5.exe', e após iniciado terá as seguintes telas:

| 🐯 Instalar Finan  | ceiro Demo V3.5 📃 🗆 🔀                                                                                                    |  |
|-------------------|----------------------------------------------------------------------------------------------------|--|
| •                 | Bem-vindo ao programa de instalação<br>do Financeiro Demo V3.5!                                                                                                    |  |
|                   | Este programa instalará Financeiro Demo V3.5 em seu<br>computador. Clique em cancelar se você não deseja instalar essa<br>aplicação. Clique em avançar para continuar a instalação.                                |  |
|                   | AVISO: Este programa está protegido por Leis e Tratados<br>Internacionais de Direitos Autorais e Propriedades Intelectuais.                                                                                        |  |
| 3                 | A reprodução ou distribuição desautorizada deste programa,<br>qualquer cópia dele ou de seus componentes, podem resultar em<br>severas penalidades cíveis e criminais, e processo até a máxima<br>extensão da Lei. |  |
|                   |                                                                                                    |  |
| CreateInstall Fre | e<br><u>Avançar &gt;</u> <u>C</u> ancelar                                                                                                    |  |
| - Para prossegu   | ir clique em 'Avançar';                                                                                                    |  |

| 🔂 Instalar Financeiro Demo V3.5                                                                                                    |  |
|----------------------------------------------------------------------------------------------------|--|
| Leia antes de prosseguir<br>Por favor leia com ATENÇÃO as informações abaixo:                                                                                                    |  |
| Requisitos do sistema:         * Windows 98, ME, XP ou Vista.<br>XP recomendado.         * Java 1.6 ou posterior - Site: http://www.sun.con ou http://www.sun.com/java         O Java pode já estar instalado em sua máquina, muitos sites e aplicativos<br>necessitam dele. Observe apenas se é a versão recomendada.                                     |  |
| <ul> <li>* Banco de dados Firebird 2.1 - Site: http://sourceforge.net/projects/firebird<br/>(Instalação Opcional)<br/>Obs.:         <ul> <li>A não instalação do Firebird implica em usar o programa apenas como mono</li> <li>CreateInstall Free</li> <li>&lt; <u>V</u>oltar</li> <li><u>Avançar &gt;</u></li> <li><u>C</u>ancelar</li> </ul> </li> </ul> |  |

- Nesta janela constam informações importantes sobre a instalação do Sistema Financeiro e Caixa (estas informações também estão presentes na pasta do sistema).

Após ler, clique em 'Avançar';

| 🖏 Instalar Financeiro Demo V3.5                                                                                      |  |
|----------------------------------------------------------------------------------------------------|--|
| Pasta de Destino<br>Selecione o local de destino para instalar o Financeiro Demo V3.5.                               |  |
| Se você deseja instalar o Financeiro Demo V3.5 em um local diferente, clique<br>em Procurar e selecione outro local. |  |
| Pasta de Destino                                                                                                    |  |
| Espaço reguerido: 17.55MB                                                                                            |  |
| Espaço disponível: 3.57GB                                                                                            |  |
| 🗹 Executar Financeiro Demo V3.5 após a instalação                                                                    |  |
| – CreateInstall Free – – – – – – – – – – – – – – – – – –                                                             |  |
|                                                                                                    |  |

- Nesta janela escolhe-se o local de instalação. Para prosseguir clique em 'Avançar'.

| 😼 Instalar Finan  | ceiro Demo V3.5                                            |                   |  |
|-------------------|------------------------------------------------------------|-------------------|--|
| •                 | Financeiro Demo V3.5 - A instala<br>realizada com sucesso! | ção foi           |  |
|                   | Clique em finalizar para completar a instalação.           |                   |  |
| CreateInstall Fre | e                                                          | <u>F</u> inalizar |  |

- Para completar a instalação clique em 'Finalizar';

- Após iniciar o programa, o mesmo irá pedir o 'Código de Acesso' que seguem abaixo:

Usuário financeiro: 001 Usuário limitado: 002 Usuário master: 900

Os usuários estão sem senha definida. Com o 'Usuário master' pode-se definir senha para todos os usuários.

### 2. Descrição das principais funções do sistema

| 🛿 Desenvolvimento de sistemas (Versão 3.)         | i) - www.walmorp.com               | _ [                                  |  |
|---------------------------------------------------|------------------------------------|--------------------------------------|--|
| <u>A</u> rquivo <u>F</u> inanceiro So <u>b</u> re |                                    |                                      |  |
|                                                   |                                    |                                      |  |
| 📋 Lançamento Padrão (Muitos para muitos)          |                                    | 2                                    |  |
| Lançamento                                        |                                    |                                      |  |
| Data: 17/04/2009                                  | Número:                            |                                      |  |
| Gravar novo Consultar                             | Excluir                            | I <u>n</u> icia novo F <u>e</u> char |  |
| Tipo de lançamento: Entradas 🗸 🗸                  | Linhas: 200 💌                      | Soma: <b>0,00</b>                    |  |
| Conta Nome da conta - (Centro de c Valor          | Vencim Pago/B Descrição do         | Iançamento Descrição Nome no ch      |  |
|                                                   |                                    |                                      |  |
| Tipo de lançamento: Saídas                        | 🗹 Copiar valor e descrição dos lar | nçamentos Soma: 0,00                 |  |
| Conta Nome da conta - (Centro de c Valor          | VencimPago/B Descrição do          | Iançamento Descrição Nome no ch      |  |
| Principal                                         | Usuário: (1) Usuário 1             | Modo demostração                     |  |

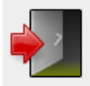

Fecha o programa.

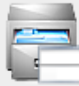

Lançamento padrão (Muitos para muitos)

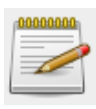

Lista de lançamentos

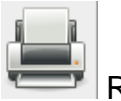

Relatórios

Botões de navegação.

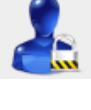

Acesso ao login.

para muitos)

Lançamento de caixa (Um

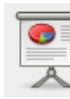

Exibe/oculta grafico com

saldos atuais

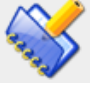

Parcelamentos

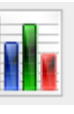

Gerador de gráficos

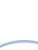

6

### 3. Financeiro

| S Financeiro e Caixa (Versão 3.5) - www.walmorp.c                  | om                    |                                         |                                        |
|--------------------------------------------------------------------|-----------------------|-----------------------------------------|----------------------------------------|
| <u>A</u> rquivo <u>F</u> inanceiro S <u>i</u> stema So <u>b</u> re |                       |                                         |                                        |
|                                                                    |                       | i ii 👋 🏹                                |                                        |
| 🔲 Lançamento Padrão (Muitos para muitos                            | )                     |                                         |                                        |
| Lançamento                                                         |                       |                                         |                                        |
| Data: 20/11/2008                                                   |                       | Número: 4                               |                                        |
| <u>A</u> lterar Cons <u>u</u> ltar                                 | E <u>x</u> cluir      | I <u>n</u> icia novo                    | Fechar                                 |
| Tipo de lançamento: Entradas                                       | Linhas: 200 💌         | Soma:                                   | 15,00                                  |
| Conta Nome da conta - (Centro de custo/Or                          | igem) Valor Venciment | to Pago/Baixado Descrição do lançamento | Descrição do cheque Nome no cheque     |
| 11 Dinheiro - (1.01.0001)                                          | 10,00                 | S Recebimento                           |                                        |
| 503 Água - (6.04.0003)                                             | 5,00                  | S Agua mes 10/2008                      |                                        |
|                                                                    |                       |                                         | 45.00                                  |
| Conto Nomo do conto. (Contro do queto/Or                           |                       | te Page/Paivade Descrição de lancomente | Descrição de cheque Nome no cheque     |
| 201 Recebimentos - (5.1.001)                                       | 10.00 20/12/2009      | 9 N Recebimento                         | Descrição do crieque Norrie no crieque |
| 11 Dinheiro - (1.01.0001)                                          | 5,00                  | S Agua mes 10/2008                      | Ē                                      |
|                                                                    |                       |                                         |                                        |
|                                                                    |                       |                                         |                                        |
| Principal                                                          | Usuário: (900         | ) Usuário master do sistema             | Modo demostração                       |

No controle financeiro a quatro tipos de lançamentos:

- Saldo inicial;
- Entradas;
- Saídas;
- Previsão

Antes de iniciar um novo lançamento, deve-se selecionar o tipo de lançamento que será realizado. Para saldo inicial e previsões é disponibilizada apenas uma grade, já para entradas e saídas são duas grades, pois os lançamentos são sempre efetuados em dupla, ou seja para cada entrada sempre haverá uma saída e vice versa.

<u>Saldo inicial</u>: Antes de iniciar os lançamentos, deve-se definir os saldos iniciais de alguma contas, como caixa dinheiro, contas em bancos, contas a pagar e a receber, e toda conta que possua um ponto de partida que não seja zero.

<u>Previsão:</u> O sistema pode exibir em alguns relatórios o valor de movimento previsto em certos períodos, pode-se informar estes valores em qualquer conta movimento, podendo ser positivo ou negativo, conforme a natureza dos lançamentos.

<u>Entradas e saídas:</u> Os lançamentos de entradas e saídas são os que movimentam os saldos das contas.

### 3.1 LANÇAMENTO PADRÃO

| S Finance       | iro e Caixa (Versão 3.5) - www.walmorp.com         |            |                   |                 |                      |       |                     |               | X    |
|-----------------|----------------------------------------------------|------------|-------------------|-----------------|----------------------|-------|---------------------|---------------|------|
| <u>A</u> rquivo | <u>F</u> inanceiro S <u>i</u> stema So <u>b</u> re |            |                   |                 |                      |       |                     |               |      |
|                 |                                                    |            | <b>V</b>          |                 |                      |       |                     |               |      |
| 🗀 Lang          | çamento Padrão (Muitos para muitos)                |            |                   |                 |                      |       |                     |               | ı 🖂  |
| Lançar          | nento                                              |            |                   |                 |                      |       |                     |               |      |
| Data:           | 20/11/2008                                         |            |                   | Número:         | 4                    |       |                     |               |      |
|                 | <u>A</u> lterar Cons <u>u</u> ltar                 |            | Excluir           |                 | l <u>n</u> icia novo |       | Fechar              |               |      |
| Tipo de         | e lançamento: Entradas 🔍                           | Linhas:    | 200 🔻             |                 | S                    | oma:  | 15,00               |               |      |
| Conta           | Nome da conta - (Centro de custo/Origem)           | Valor      | r Vencimento      | Pago/Baixado    | Descrição do lançar  | nento | Descrição do cheque | e Nome no che | line |
| 11              | Dinheiro - (1.01.0001)                             | 10,00      |                   | S               | Recebimento          |       | viho dotalhoc       |               |      |
| 503             | Água - (6.04.0003)                                 | 5,00       |                   | S               | Agua mes 10/2008     |       | utorização de nagam | ento          |      |
|                 |                                                    |            |                   |                 |                      | F     | mite cheque         |               |      |
|                 |                                                    |            |                   |                 |                      | E     | Baixa lancamento    |               |      |
|                 |                                                    |            |                   |                 |                      | - 0   | Cancelar            |               |      |
|                 |                                                    |            |                   |                 |                      |       |                     |               |      |
| Tipo de         | lançamento: Saídas                                 | <b>r</b> ( | Copiar valor e de | scrição dos lar | içamentos So         | oma:  | 15,00               |               |      |
| Conta           | Nome da conta - (Centro de custo/Origem)           | Valor      | r Vencimento      | Pago/Baixado    | Descrição do lançar  | nento | Descrição do cheque | e Nome no che | lue  |
| 201             | Recebimentos - (5.1.001)                           | 10,00      | 20/12/2009        | N               | Recebimento          |       |                     |               |      |
| 11              | Dinheiro - (1.01.0001)                             | 5,00       |                   | S               | Agua mes 10/2008     |       |                     |               |      |
|                 |                                                    |            |                   |                 |                      |       |                     |               |      |
|                 |                                                    |            |                   |                 |                      |       |                     |               | _    |
|                 |                                                    |            |                   |                 |                      |       |                     |               |      |
|                 |                                                    |            |                   |                 |                      |       |                     |               |      |
| Ľ               |                                                    |            |                   |                 |                      |       |                     |               |      |
| Principa        | I                                                  | U          | Jsuário: (900) l  | Jsuário mast    | er do sistema        |       | Modo demostraçã     | io            |      |

Janela para lançamentos padrão (Muitos para muitos).

Preenchimento da janela de lançamentos padrão:

- No campo data do lançamento deve-se informar a data em que ocorreu a movimentação a ser registrada;
- O Número do lançamento não deve ser preenchido para lançamentos novos, deve ficar em branco;

Para alterar algum lançamento já gravado:

- Digite o código do lançamento, pressione <Enter> ou o botão consultar;
- Pode-se localizar o lançamento usando os botões de navegação;

Para cada item dos lançamentos deve ser informado, conforme cabeçalho das colunas:

- O código da conta para o lançamento ou selecionar na lista "Nome da conta";
- Valor do item (movimentação);
- A data de vencimento quando se tratar de contas a pagar, a receber ou item para emissão de cheque;
- Situação baixado/pago (S/N), se não for informado o sistema assume sim;
- Descrição completa da movimentação;
- Descrição breve para cheque (Opcional);
- Nome no cheque, obrigatório para emissão de cheque;

#### Importante:

Para cada valor de entrada deve ter o mesmo valor correspondente de saída, enquanto a soma de todas as entradas não for igual a soma de todas as saídas, não será possível gravar o lançamento.

Cada lançamento pode ser feito de maneira individual, os seja um item na tabela de entradas e um item na tabela de saídas. Mas pode-se também, com a prática, lançar vários itens com entrada e vários itens como saída, desde que a soma dos valores de cada tabela sejam iguais.

Operações sobre os itens do lançamento.

Selecionado um item, depois clicando com o botão direito mouse aparece uma lista de operações que podem ser feitas com o item selecionado, como segue:

- Exibir detalhes em outra janela;
- Emitir autorização de pagamento para impressão modo caractere;
- Emitir cheque para impressão modo caractere;
- Baixar lançamento;

### 3.2 LANÇAMENTOS DE CAIXA

Janela para lançamentos de Caixa (Um para muitos).

| S Finance       | ero e Caixa (Versao 3.5) - www.walmorp.com         |          |                |             |                   |                 |                 |                     |            |        | _   |
|-----------------|----------------------------------------------------|----------|----------------|-------------|-------------------|-----------------|-----------------|---------------------|------------|--------|-----|
| <u>A</u> rquivo | <u>F</u> inanceiro S <u>i</u> stema So <u>b</u> re |          |                |             |                   |                 |                 |                     |            |        |     |
|                 |                                                    |          | <b>&gt;</b>    |             | <b> </b> *        |                 |                 |                     |            |        |     |
| 🗀 Lan           | çamentos de Caixa (Um para muitos)                 |          |                |             |                   |                 |                 |                     |            | ) ø 🛛  | a i |
| Lançar          | mento                                              |          |                |             |                   |                 |                 |                     |            |        |     |
| Data:           | 09/05/2009                                         |          |                | Nú          | ímero:            |                 |                 |                     |            |        |     |
| Gi              | ra <u>v</u> ar novo Cons <u>u</u> ltar             |          | E <u>x</u> clu | ir          | l <u>n</u> icia I | 10V0            | F <u>e</u> char |                     |            |        |     |
| Conta:          | Dinheiro - (1.01.0001)                             |          |                |             |                   |                 |                 | -                   |            |        |     |
| Linhas          | 200 🔻                                              |          |                | Entradas:   | 1050,00           | Saí             | das: 711,90     |                     |            |        |     |
| Conta           | Nome da conta - (Centro de custo/Origem)           | Entradas | Saídas         | Vencimento  | Pago/Baixado      | Descrição       | o do lançamento | Descrição do cheque | Nome no    | cheque |     |
| 201             | Recebimentos - (5.1.001)                           | 900,00   |                |             |                   | Recebimentos    | diversos        |                     |            |        |     |
| 502             | Telefone - (6.04.0002)                             |          | 85,00          | 20/05/2009  | Ν                 | Telefone fixo n | nes 05/2009     | Tel 05/2009         | Telefonica |        |     |
| 506             | Combustível - (6.04.0006)                          |          | 29,90          |             |                   | Gasolina Carr   | 01              | Evibo dotalbos      |            |        |     |
| 501             | Energia - (6.04.0001)                              |          | 97,00          |             |                   | Energia mes (   | 05/2009         | Autorização de paga | mento      |        |     |
| 22              | C/C Bco 1 (Movimentos) - (1.02.01.0001)            |          | 500,00         |             |                   | Depósito        |                 | Emite cheque        | mento      |        |     |
| 201             | Recebimentos - (5.1.001)                           | 150,00   |                |             |                   | Recebimento     | ref. serviços   | Baixa lancamento    |            |        |     |
|                 |                                                    |          |                |             |                   |                 |                 | Cancelar            |            |        |     |
|                 |                                                    |          |                |             |                   |                 | _               | Currectur           |            |        |     |
|                 |                                                    |          |                |             |                   |                 |                 |                     |            |        |     |
|                 |                                                    |          |                |             |                   |                 |                 |                     |            |        |     |
|                 |                                                    |          |                |             |                   |                 |                 |                     |            |        |     |
|                 |                                                    |          |                |             |                   |                 |                 |                     |            |        |     |
|                 |                                                    |          |                |             |                   |                 |                 |                     |            |        | -   |
| Principa        | I                                                  | Usi      | uário: (9      | 00) Usuário | master do si      | stema           |                 | Modo demostraçã     | io         |        |     |
| ,               |                                                    |          | _              |             |                   |                 |                 | ,                   |            | _      | _   |

Nesta janela uma conta centraliza vários itens de lançamentos de entrada e saída, não sendo possível registrar saldo inicial e previsões.

### Importante:

Nesta janela as somas de entradas e saídas podem ter valores diferentes.

Observações:

Os lançamentos realizados nesta janela podem ser manipulados na janela de lançamentos padrão.

Lançamentos alterados na janela de lançamentos padrão, não serão mais acessíveis na janela de lançamentos de caixa.

Preenchimento da janela de lançamentos de caixa:

- No campo data do lançamento deve-se informar a data em que ocorreu a movimentação a ser registrada;
- O Número do lançamento não deve ser preenchido para lançamentos novos, deve ficar em branco.
- O campo Conta acima da tabela de lançamentos deve ser preenchido com a conta de movimento que recebera os lançamentos de entrada e saída.

Para alterar algum lançamento já gravado:

- Digite o código do lançamento, pressione < Enter> ou o botão consultar;
- Pode-se localizar o lançamento usando os botões de navegação.

Para cada item dos lançamentos deve ser informado, conforme cabeçalho das colunas:

- O código da conta para o lançamento ou selecionar na lista "Nome da conta";
- Valor do item (movimentação);
- A data de vencimento quando se tratar de contas a pagar, a receber ou item para emissão de cheque;
- Situação baixado/pago (S/N), se não for informado o sistema assume como sim;
- Descrição completa da movimentação;
- Descrição breve para cheque (Opcional);
- Nome no cheque, obrigatório para emissão de cheque.

Operações sobre os itens do lançamento.

Selecionado um item, depois clicando com o botão direito mouse aparece uma lista de operações que podem ser feitas com o item selecionado, como segue:

- Exibir detalhes em outra janela;
- Emitir autorização de pagamento para impressão modo caractere;
- Emitir cheque para impressão modo caractere;
- Baixar lançamento.

### 3.3 LISTA DE LANÇAMENTOS (TELA DE OPERAÇÕES)

| S Financeiro e              | Caixa (Versão 3.5)       | - www.v  | valmorp.com                              |            |           |            |              |                           |                      | <u> </u>       |
|-----------------------------|--------------------------|----------|------------------------------------------|------------|-----------|------------|--------------|---------------------------|----------------------|----------------|
| <u>A</u> rquivo <u>F</u> in | anceiro S <u>i</u> stema | Sobr     | e                                        |            |           |            |              |                           |                      |                |
|                             |                          |          |                                          |            | *         |            |              |                           |                      |                |
| 📋 Lista de                  | lançamentos              |          |                                          |            |           |            |              |                           |                      | 0° 🛛           |
| Lançamen                    | to                       |          |                                          |            |           |            |              |                           |                      |                |
| Data inicia                 | al: 09/05/2009           | Data fi  | nal: 09/05/2009                          |            | Consulta  | r          | Fecha        | r                         |                      |                |
| 📃 Usar da                   | ta de vencimento par     | a seleci | onar lançamentos                         |            | -         |            |              |                           |                      |                |
| Conta:                      | Todas as conta           | IS       |                                          |            |           |            |              | -                         |                      |                |
| 🗹 Lança                     | m. pago/Baixado          |          | lão pago/Baixado Entradas:               | 1761,90    |           | Saídas     | s: 1761,     | 90                        |                      |                |
|                             |                          | Sele     | ecionados: 1 Entradas:                   | 150,00     |           | Saídas     | s: 0,00      | )                         |                      |                |
| Lancamento                  | Data Lancamento          | Conta    | Nome da conta - (Centro de custo/Origem) | Entradas   | Saídas    | Vencimento | Pago/Baixado | Descrição do Jancamento   | Descrição do cheque  | Nome no cheque |
| 5/L1                        | 09/05/2009               | 11       | Dinheiro - (1.01.0001)                   | 900,00     | -         |            | S            | Recebimentos diversos     | Decentar ar anotar   |                |
| 5/L2                        | 09/05/2009               | 502      | Telefone - (6.04.0002)                   | 85,00      | -         | 20/05/2009 | N            | Telefone fixo mes 05/2009 | Tel 05/2009          | Telefonica     |
| 5/L3                        | 09/05/2009               | 506      | Combustível - (6.04.0006)                | 29,90      | -         |            | s            | Gasolina Carro 1          |                      |                |
| 5/L4                        | 09/05/2009               | 501      | Energia - (6.04.0001)                    | 97,00      | -         |            | s            | Energia mes 05/2009       |                      |                |
| 5/L5                        | 09/05/2009               | 22       | C/C Bco 1 (Movimentos) - (1.02.01.0001)  | 500,00     | -         |            | s            | Depósito                  |                      |                |
| 5/L6                        | 09/05/2009               | 11       | Dinheiro - (1.01.0001)                   | 150,00     | -         |            | S            | Recebimento ref. serviços | Evibe detalles       |                |
| 5/L1                        | 09/05/2009               | 201      | Recebimentos - (5.1.001)                 | -          | 900,00    |            | S            | Recebimentos diversos     | Autorização de paga  | nento          |
| 5/L2                        | 09/05/2009               | 11       | Dinheiro - (1.01.0001)                   | -          | 85,00     |            | S            | Telefone fixo mes 05/2009 | Emite cheque         |                |
| 5/L3                        | 09/05/2009               | 11       | Dinheiro - (1.01.0001)                   | -          | 29,90     |            | S            | Gasolina Carro 1          | Baixa lançamento     |                |
| 5/L4                        | 09/05/2009               | 11       | Dinheiro - (1.01.0001)                   | -          | 97,00     |            | S            | Energia mes 05/2009       | Baixa vários lançame | entos          |
| 5/L5                        | 09/05/2009               | 11       | Dinheiro - (1.01.0001)                   | -          | 500,00    |            | S            | Depósito                  | Marcar como Baixad   | p/pago         |
| 5/L6                        | 09/05/2009               | 201      | Recebimentos - (5.1.001)                 | -          | 150,00    |            | S            | Recebimento ref. serviços | Marcar como Não Ba   | ixado/pago     |
|                             |                          |          |                                          |            |           |            |              |                           | Cancelar             |                |
|                             |                          |          |                                          |            |           |            |              |                           |                      |                |
| Principal                   |                          |          | Usuário: (900) Usua                      | ário maste | er do sis | stema      |              |                           | Modo demostração     |                |
|                             |                          |          | 1 ( )                                    |            |           |            |              |                           | 1 3                  |                |

Nesta janela pode-se executar operações em vários lançamentos, não é possível criar novos lançamentos ou manipular lançamentos de saldo inicial e previsões.

Operações possíveis:

- Exibir detalhes;
- Emitir autorização de pagamento;
- Emitir cheques;
- Baixar lançamento individual;
- Baixar vários lançamentos, desde que compatíveis entre si;
- Marcar lançamento como baixado/pago;
- Marcar vários lançamentos como baixado/pago.

### Janela exibir detalhes;

| x   |
|-----|
|     |
| -   |
| ido |
| -   |
|     |
|     |
|     |
|     |
|     |
|     |
|     |
|     |
|     |

### Emitir autorização de pagamento para impressão modo caractere;

| 🕌 Emissão de Autoriza | ação de pagamento           |              |                      | <u> </u>         |   |
|-----------------------|-----------------------------|--------------|----------------------|------------------|---|
| Detalhes              |                             |              |                      |                  |   |
| Número do lançam      | iento: 2                    |              | Data do vencimento:  | 10/11/2009       |   |
| Data do lancament     | 01/11/2008                  |              | Valor do lancamento: | 10,00            |   |
| Descrição do lan      | çamento                     |              |                      |                  |   |
|                       |                             |              |                      |                  |   |
| Origem:               | (11) Dinheiro - (1.01.0001) |              |                      |                  |   |
| Nome do credor:       | Fulano de Tal               |              |                      |                  |   |
| <u>C</u> onfirma imp  | ressão                      | Emite cheque |                      | Cance <u>l</u> a | / |

### Janela para emissão de cheque;

| 🖆 Emissão de cheques                                           |                |                   |       |          | X                   |
|----------------------------------------------------------------|----------------|-------------------|-------|----------|---------------------|
| Detalhes<br>Banco: CEF (104-<br>Valor por extenço<br>DEZ REAIS | 123)           | Número do cheque: | 12545 | Valor:   | 10,00               |
| Data:                                                          |                |                   |       | 20       | de dezembro de 2009 |
| Nome no cheque:                                                | Fulano del Tal |                   |       |          |                     |
| Cheque:                                                        | NF 1545        |                   |       |          |                     |
| İmp                                                            | rimir          | ]                 |       | <u>(</u> | <u>C</u> ancelar    |

### Janela para baixar lançamento;

| 🕌 Lançamento          |            |                        |                       | ×                |
|-----------------------|------------|------------------------|-----------------------|------------------|
| -Lançamento origem    |            |                        |                       |                  |
| Número do lançamento: | 2          | Sequência: 2           | Tipo do lançamento:   | Entradas         |
| Data do lancamento:   | 01/11/2008 | Data do vencimento:    |                       |                  |
| Código da conta:      | 151        | Contas a pagar         |                       |                  |
| Valor do lancamento:  | 120,00     |                        |                       |                  |
| Descrição do lançamen | ito        |                        |                       |                  |
| Compras               |            |                        |                       |                  |
| Baixa                 |            |                        |                       |                  |
| Data do lancamento:   | 10/12/2009 |                        | Tipo do lançamento    | o: Saídas        |
| Código da conta:      | 11         | Dinheiro - (1.01.0001) |                       |                  |
| Descrição da baixa    |            |                        |                       |                  |
| Pagto. Compras        |            |                        |                       |                  |
| Descrição do cheque:  |            |                        | Data do vencimento/ch | eque:            |
| Nome no cheque/Credo  | or:        |                        |                       |                  |
| <u>C</u> onfirma      |            | Emite cheque           |                       | Cance <u>l</u> a |

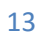

### **3.4 PARCELAMENTOS**

| S Desenvolvimento de sistemas (Versão 3                                                                                                    | 5) - www.walmern.com                                                                                                    | o X |  |  |  |  |
|----------------------------------------------------------------------------------------------------|----------------------------------------------------------------------------------------------------|-----|--|--|--|--|
| Arguivo Financeiro Sistema Sob                                                                                                    |                                                                                                    |     |  |  |  |  |
|                                                                                                    |                                                                                                    |     |  |  |  |  |
| Parcelamentos Detalhes do parcelamento Data do primeiro lançamento Data do primeiro vencimento Data do primeiro vencimento Descrição do lançamento Compra de um móvel | o: 04/05/2009 Repetir mesma data para todos os lançamentos Dias de incremento: 30<br>o: 04/05/2009 Quantidade de parcelas: 8 Valor total: 980,00 |     |  |  |  |  |
| Lançamento 1<br>Código da conta:<br>Descrição do cheque:                                                                                                    | 505       Material de expediente - (6.04.0005)         Tipo de lançamento:       Entradas         V       Pago/baixado                           |     |  |  |  |  |
| Lancamento 2                                                                                                    | Lançamento com vencimento                                                                                                    |     |  |  |  |  |
| Código da conta:                                                                                                    | 151 Contas a pagar - (2.4.001)                                                                                                    |     |  |  |  |  |
| Descrição do cheque:<br>Nome no cheque:                                                                                                    | Tipo de lançamento:       Saídas       □ Pago/baixado         Lançamento com vencimento       □ Lançamento com vencimento                        |     |  |  |  |  |
| Gerar novo par <u>c</u> elament                                                                                                    | to Limpar e i <u>n</u> iciar novo F <u>e</u> char                                                                                                |     |  |  |  |  |
|                                                                                                    |                                                                                                    |     |  |  |  |  |
| Principal                                                                                                    | jusuario: (900) Usuario master do sistema jimodo demostração                                                                                     |     |  |  |  |  |

Janela para registrar parcelamentos de compras (contas a pagar) ou recebimentos (Contas a receber), registrar movimentos que repetem todo mês, sejam de entrada, saída ou previsões.

Não use este janela para lançar saldo inicial.

Preenchimento da janela de parcelamentos:

- Data do primeiro lançamento: Informar a data em que os lançamentos serão incluídos;
- Marque a opção Repetir mesma data para todos os lançamentos se desejar todos os novos lançamentos em um mesmo mês;
- Dias de incremento: Fixo 30 dias;
- Data do primeiro vencimento: Informar a data do vencimento das parcelas/lançamentos;
- Quantidade de parcelas: Numero de parcelas/lançamentos que serão criados;
- Valor total: Informar o total a ser parcelado;
- Descrição do lançamento: Descrição do movimento que irá aparecer em todos os itens.

### Quadro lançamento 1 e 2

- Código da conta: Informar o código da conta onde será registrado o lançamento ou selecione na lista;
- Descrição do cheque e nome no cheque: Informar caso for emitido cheque ou apenas para registro de informação;
- Tipo de lançamento: Informar no quadro 1 o tipo de lançamento conforme a operação desejada;
- Pago/Baixado: Selecione caso deseje que os novos lançamentos sejam marcados com Sim;
- Lançamento com vencimento: Marcar se o lançamento terá data de vencimento registrada.

Janela de alteração dos lançamentos gerados automaticamente, antes de confirmar a gravação.

| Altere e/ou confirme as parcelas |       |                                              |  |  |  |
|----------------------------------|-------|----------------------------------------------|--|--|--|
|                                  |       |                                              |  |  |  |
|                                  | Parc. | - Lançamento - Vencimento - Valor da parcela |  |  |  |
|                                  | 01    | - 04/05/2009 - 04/05/2009 - 122,50           |  |  |  |
| <u> </u>                         | 02    | - 04/06/2009 - 04/06/2009 - 122,50           |  |  |  |
|                                  | 03    | - 04/07/2009 - 04/07/2009 - 122,50           |  |  |  |
|                                  | 04    | - 04/08/2009 - 04/08/2009 - 122,50           |  |  |  |
|                                  | 05    | - 04/09/2009 - 04/09/2009 - 122,50           |  |  |  |
|                                  | 06    | - 04/10/2009 - 04/10/2009 - 122,50           |  |  |  |
|                                  | 07    | - 04/11/2009 - 04/11/2009 - 122,50           |  |  |  |
|                                  | 08    | - 04/12/2009 - 04/12/2009 - 122,50           |  |  |  |
|                                  |       |                                              |  |  |  |
| ОК                               |       |                                              |  |  |  |

Ao alterar a lista de parcelas, respeitar a ordem das colunas, a forma de digitação da data e do valor. Não aumentar nem diminuir a quantidade de parcelas.

Caso a lista apresentada não esteja de acordo com o esperado, basta fechar esta janela e não confirmar a operação.

Os lançamentos gerados podem ser visualizados, alterados ou excluídos na janela de lançamentos padrão.

### Exemplo de parcelamento de um bem (Contas a pagar)

| 😫 Financeiro e Caixa (Versão 3.5) - www.walmorp.com                                                |              |   |
|----------------------------------------------------------------------------------------------------|--------------|---|
| <u>A</u> rquivo <u>F</u> inanceiro S <u>i</u> stema So <u>b</u> re                                 |              |   |
|                                                                                                    |              |   |
| Parcelamentos                                                                                      | X 1          |   |
| Detalhes do parcelamento                                                                           |              |   |
| Data do primeiro lançamento: 09/05/2009 Repetir mesma data para todos os lançamentos Dias de incre | mento: 30    |   |
| Data do primeiro vencimento: 05/06/2009 Quantidade de parcelas: 6 Valor total:                     | 960,00       |   |
| Compra de uma geladeira para casa da praia em 6 parcelas                                           |              |   |
|                                                                                                    |              |   |
|                                                                                                    |              |   |
| Lançamento 1                                                                                       |              |   |
| Codigo da conta: 590 Despesas diversas - (6.04.0090)                                               |              |   |
| Descrição do cheque: Ilpo de lançamento: Entradas V P                                              | 'ago/baixado |   |
| Nome no cheque:                                                                                    | vencimento   |   |
| Lançamento 2                                                                                       |              |   |
| Código da conta: 151 Contas a pagar - (2.4.001)                                                    | <b>_</b>     |   |
| Descrição do cheque: Tipo de lançamento: Saídas F                                                  | 'ago/baixado |   |
| Nome no cheque:                                                                                    | i vencimento |   |
| Gerar novo par <u>c</u> elamento Limpar e i <u>n</u> iciar novo F <u>e</u> cha                     | ar           |   |
| Principal Usuário: (900) Usuário master do: Modo demostração                                       |              |   |
| Altere e/ou confirme as parcelas                                                                   | /            | _ |
| Parc Lançamento - Vencimento - Valor da parcela                                                    |              |   |
| 01 - 09/05/2009 - 05/06/2009 - 160,00                                                              |              |   |
| 03 - 09/07/2009 - 05/08/2009 - 160,00                                                              |              |   |
| 04 - 09/08/2009 - 05/09/2009 - 160,00                                                              |              |   |
| 06 - 09/10/2009 - 05/11/2009 - 160,00                                                              |              |   |
|                                                                                                    |              |   |
| ОК                                                                                                 |              |   |
|                                                                                                    |              |   |
|                                                                                                    |              |   |
|                                                                                                    |              |   |

### Exemplo de lançamento de receita ou recebimento (Contas a receber)

| S Financeiro e Caixa (Versão 3.5) - www.walmorp.com                                                   |             |
|----------------------------------------------------------------------------------------------------|-------------|
| <u>Arquivo Einanceiro Sistema Sob</u> re                                                              |             |
|                                                                                                    |             |
| Parcelamentos                                                                                         |             |
| Detalhes do parcelamento                                                                              |             |
| Data do primeiro lançamento: 10/01/2009 Repetir mesma data para todos os lançamentos Dias de incre    | mento: 30   |
| Data do primeiro vencimento:     10/01/2009     Quantidade de parcelas:     13     Valor total:     1 | 3000,00     |
| Descrição do lançamento                                                                               |             |
|                                                                                                    |             |
| Lançamento 1                                                                                          |             |
| Código da conta: 101 Contas a receber - (2.3.001)                                                     | <b>—</b>    |
| Descrição do cheque: Tipo de lançamento: Entradas 💌 🗹 F                                               | ago/baixado |
| Nome no cheque:                                                                                       | vencimento  |
|                                                                                                    |             |
| Código da conta: 201 Recebimentos - (5.1.001)                                                         |             |
|                                                                                                    | aga/baixada |
| npo de lançamento. Saldas                                                                             | agonalizado |
| Nome no cheque:                                                                                       | vencimento  |
| Gerar novo par <u>c</u> elamento Limpar e i <u>n</u> iciar novo F <u>e</u> cha                        | r           |
| Principal Usuário: (900) Usuário master do Modo demostração                                           |             |
| Altere e/ou confirme as parcelas                                                                      |             |
| Parc Lançamento - Vencimento - Valor da parcela                                                       |             |
| 01 - 10/01/2009 - 10/01/2009 - 1000,00                                                                |             |
| $02 - \frac{10}{02}/2009 - \frac{10}{02}/2009 - \frac{1000}{000}, 00$                                 |             |
| 03 = 10/03/2009 = 10/03/2009 = 1000,00                                                                |             |
| 05 - 10/05/2009 - 10/05/2009 - 1000.00                                                                |             |
| 06 - 10/06/2009 - 10/06/2009 - 1000,00                                                                |             |
| 07 - 10/07/2009 - 10/07/2009 - 1000,00                                                                |             |
| 08 - 10/08/2009 - 10/08/2009 - 1000,00                                                                |             |
| 09 - 10/09/2009 - 10/09/2009 - 1000,00                                                                |             |
| $10 - \frac{10}{10/2009} - \frac{10}{10/2009} - \frac{1000,00}{1000} = \frac{10}{1000,00}$            |             |
| 12 - 10/12/2009 - 10/12/2009 - 1000,00                                                                |             |
| 13 - 10/01/2010 - 10/01/2010 - 1000,00                                                                |             |
|                                                                                                    |             |
|                                                                                                    |             |
|                                                                                                    |             |
|                                                                                                    |             |
|                                                                                                    |             |
|                                                                                                    |             |
|                                                                                                    |             |
|                                                                                                    |             |

| Financeiro e Ca     | ixa (Versão 8.5) - www.walmorp.com                                       |                          |
|---------------------|--------------------------------------------------------------------------|--------------------------|
| <u>rquivo Finan</u> | ceiro S <u>i</u> stema So <u>b</u> re                                    |                          |
|                     | 🤽 🚍 🚍 🖂 🐳 🚊 🖬 🐸 🍹                                                        |                          |
| Parcelame           | entos                                                                    | X                        |
| Detalhes do p       | arcelamento                                                              |                          |
| Data do prim        | eiro Iançamento: 20/05/2009 Repetir mesma data para todos os lançamentos | Dias de incremento: 30   |
| Data do prim        | eiro vencimento: Quantidade de parcelas: 12 Valor 1                      | total: 600,00            |
| Descrição d         | o lançamento                                                             |                          |
| Despesas ag         | gua                                                                      |                          |
|                     |                                                                          |                          |
| Lançamento          | 1                                                                        |                          |
| Código da c         | ionta: 503 Água - (6.04.0003)                                            | -                        |
| Descrição d         | o cheque: Tipo de lançamento: Previsão                                   | Pago/baixado             |
| Nome no ch          | ieque:                                                                   | ançamento com vencimento |
| -Lancamento         | 2                                                                        |                          |
| Código da c         | conta:                                                                   | -                        |
| Descrição d         | o cheque: Tipo de lancamento:                                            | Pago/baixado             |
| Nome no ch          |                                                                          | ancamento com vencimento |
| Nome no en          |                                                                          | ançamento com vencimento |
| Gerar no            | vo par <u>c</u> elamento Limpar e i <u>n</u> iciar novo                  | F <u>e</u> char          |
| Principal           | Usuário: (900) Usuário master do Modo de                                 | emostração               |
|                     | , , , , , , , , , , , , , , , , , , , ,                                  | 2                        |
| ltere e/ou cor      | nfirme as parcelas                                                       |                          |
| Pa:                 | rc Lançamento - Vencimento - Valor da parcela                            |                          |
| 01                  | - 20/05/2009 50,00                                                       |                          |
| 02                  | - 20/06/2009 50,00                                                       |                          |
| 03                  | - 20/07/2009                                                             |                          |
| 04                  | - 20/08/2009                                                             |                          |
| 05                  | - 20/00/2009 50,00                                                       |                          |
| 07                  | - 20/11/2009 50,00                                                       |                          |
| 08                  | - 20/12/2009 50.00                                                       |                          |
| 09                  | - 20/01/2010 50.00                                                       |                          |
| 10                  | - 20/02/2010 50,00                                                       |                          |
| 11                  | - 20/03/2010 50,00                                                       |                          |
| 12                  | - 20/04/2010 50,00                                                       |                          |
|                     |                                                                          |                          |
|                     |                                                                          | /                        |
|                     | OK                                                                       | /                        |
|                     |                                                                          | /                        |
| /iouolize           | undo um longomento do provição na ienalo de                              |                          |
| isualiza            | anoo um lancamento de previsão na lanela de                              | - iancamentos (          |

### Exemplo de previsão de gastos

Visualizando um lançamento de previsão na janela de lançamentos padrão

| S Financeiro e Caixa (Versão 3.5) - www.wa                    | Imorp.com                         |                                      |  |  |  |  |
|---------------------------------------------------------------|-----------------------------------|--------------------------------------|--|--|--|--|
| <u>Arquivo Financeiro Si</u> stema So <u>b</u> re             |                                   |                                      |  |  |  |  |
|                                                               |                                   |                                      |  |  |  |  |
| 🔲 Lançamento Padrão (Muitos para r                            | muitos)                           | d 🛛                                  |  |  |  |  |
| Lançamento                                                    |                                   |                                      |  |  |  |  |
| Data: 20/05/2009                                              | Númer                             | 0: 25 0000                           |  |  |  |  |
| <u>A</u> lterar Cor                                           | ns <u>u</u> ltar E <u>x</u> cluir | I <u>n</u> icia novo F <u>e</u> char |  |  |  |  |
| Tipo de lançamento: Previsão                                  | ▼ Linhas: 200 ▼                   | Soma: 50,00                          |  |  |  |  |
| Conta Nome da conta - (Centro de c                            | Valor VencimPago/B Descrição do   | o lançamento Descrição Nome no ch    |  |  |  |  |
| 503 Água - (6.04.0003)                                        | 50,00 N Despesas agua             |                                      |  |  |  |  |
|                                                               |                                   |                                      |  |  |  |  |
|                                                               |                                   |                                      |  |  |  |  |
|                                                               |                                   |                                      |  |  |  |  |
|                                                               |                                   |                                      |  |  |  |  |
| Principal Usuário: (900) Usuário master do : Modo demostração |                                   |                                      |  |  |  |  |

| 3.5 CONTROLE DE | CONTAS PARA L | ANÇAMENTOS |
|-----------------|---------------|------------|
|-----------------|---------------|------------|

| 😫 Financeiro e Caixa (Versão 3.5) - www.walmorp.com                |
|--------------------------------------------------------------------|
| <u>A</u> rquivo <u>F</u> inanceiro S <u>i</u> stema So <u>b</u> re |
|                                                                    |
| 🔲 Controle de contas para lançamentos                              |
| Dados da conta                                                     |
| Código da conta: 11 (COCOC)                                        |
| Nome da conta: Dinheiro                                            |
| Nome abreviado: Dinheiro Agrupador/Grupo: 1.01.0001                |
| Padrão lançamento: Saldo inicial  Agrupador                        |
| Integração                                                         |
| Código Integração 1:                                               |
| Código Integração 2:                                               |
|                                                                    |
| <u>G</u> ravar Consultar Excluir Limpar Fechar                     |
|                                                                    |
| Principal Usuário: Modo demostração                                |

É na janela do controle de contas para lançamento que é feita a criação e manutenção do plano de contas.

É altamente recomendado, depois de período de testes e antes de iniciar os lançamentos reais, preparar o plano de contas da melhor maneira possível, deixando apenas os pequenos ajustes para o futuro.

Os grupos principais com código inferior a 10 não devem ser alterados por fazerem parte da configuração do sistema.

Respeitando sempre a lógica do código Agrupador/Grupo e o padrão de lançamento já existente, pode-se criar novos sub-grupos ou criar novas contas de movimento nos grupos ou sub-grupos já existentes.

O código Agrupador/Grupo não pode ser repetido, gerando uma mensagem de erro na tentativa de gravação da alteração ou inclusão do novo código.

Códigos de contas já usados em lançamentos não podem ser excluídos, gerando uma mensagem de erro na tentativa de exclusão. Para excluir contas indesejadas, deve-se primeiro alterar ou excluir os lançamentos que estejam relacionados com o mesmo.

### Quadro Integração:

Os códigos de integração são opcionais, devem ser usados para relacionar contas do sistema com códigos de outros sistemas. Os campos devem ser preenchidos conforme instruções do responsável pela rotina de integração.

| 🖆 Lista de contas para lançamentos |                                   |               |                        |                |
|------------------------------------|-----------------------------------|---------------|------------------------|----------------|
| Pesquisar:                         |                                   | Pesqui        | sar S <u>e</u> leciona | r <u>S</u> air |
| Código                             | Nome da conta                     | Classificação | Tipo da conta          | Agupador       |
| 1                                  | CAIXA/BANCOS                      | 1             | Saldo inicial          | ✓              |
| 10                                 | CAIXA                             | 1.01          | Saldo inicial          | 2              |
| 11                                 | Dinheiro                          | 1.01.0001     | Saldo inicial          |                |
| 12                                 | Cheques                           | 1.01.0002     | Saldo inicial          |                |
| 20                                 | BANCOS                            | 1.02          | Saldo inicial          |                |
| 21                                 | C/C BCO 1                         | 1.02.01       | Saldo inicial          | ¥              |
| 22                                 | C/C Bco 1 (Movimentos)            | 1.02.01.0001  | Saldo inicial          |                |
| 2                                  | CONTAS A RECEBER / CONTAS A PAGAR | 2             | Saldo inicial          | <b>v</b>       |
| 3                                  | CONTAS A RECEBER                  | 2.3           | Saldo inicial          | ¥              |
| 101                                | Contas a receber                  | 2.3.001       | Saldo inicial          |                |
| 4                                  | CONTAS A PAGAR                    | 2.4           | Saldo inicial          | ~              |
| 151                                | Contas a pagar                    | 2.4.001       | Saldo inicial          |                |
| 5                                  | RECEITAS                          | 5             | Saídas                 | ~              |
| 200                                | RECEITAS OPERACIONAIS             | 5.1           | Saídas                 | ~              |
| 201                                | Recebimentos                      | 5.1.001       | Saídas                 |                |
| 220                                | RECEITAS FINANCEIRAS              | 5.2           | Saídas                 | ¥              |
| 221                                | Juros                             | 5.2.003       | Saídas                 |                |
| 6                                  | DESPESAS GERAIS                   | 6             | Entradas               | ✓              |

### Lista de contas para lançamento

Esta lista é exibida pressionando o botão listar na barra de navegação

### 3.6 RELAÇÃO DE LANÇAMENTOS

| S Desenvolvimento de sistemas (Versão 3:5) - www.walmorp.com<br>Arquivo Einanceiro Sistema Sobre                                                                                                    | 🛓 <u>.</u> 😻 🦻                                                                                                    |                                                                                                    |
|----------------------------------------------------------------------------------------------------|----------------------------------------------------------------------------------------------------|----------------------------------------------------------------------------------------------------|
| Selecione Parâmetros Data inicial: 20/11/2008 Código inicial: 1 Data final: 20/11/2008 Código final: 999999999 Usar data de vencimento / cheque na pesquisa Selecione agrupador/conta para listar Todas as contas Concatenar todos os financeiros Saída Visualizar impressão Relatório em PDF | Tipo de lista<br>_ Lançamentos<br>_ Contas a pagar<br>@ Balanço<br>- Fluxo de caixa<br>- Fluxo de caixa (Diário)<br>- Fluxo de caixa (Mês a mês)<br>- Informativo financeiro<br>@ Agrupar<br>- Detalhado | Ordem da lista<br>Ordem alfabética<br>Ordem código<br>Ordem classificação<br>Ordem de data<br>Inclusão/Exclusão<br>Lançam. Pago/Baixado<br>Não Pago/Baixado<br>Exibir galdos<br>Incluir previsões<br>Incluir apenas previsões |
| Gerar relatório<br>Principal Usuário: (9                                                                                                    | 900) Usuário master do sister                                                                                                    | F <u>e</u> char<br>odo demostração                                                                                                    |

- Data inicial e final: Define qual o período para exibir, a data inicial deve ser após a data do registro do saldo inicial;
- Código inicial e final: Define qual sequência numérica dos lançamentos será pesquisada na base de dados;
- Todas as contas: Todos os lançamentos, um grupo, sub-grupo ou uma conta específica;
- Concatenar todos os financeiros: Se o sistema é usado para gerencias mais de um financeiro, como matriz e filiais ou usuários responsáveis por contas separadas, selecione esta opção para que sejam somados todos os lançamentos de todos os financeiros;
- Saída: Pode ser relatório normal para visualização ou impressão; ou exportar direto para documento PDF;
- Tipo de lista: Lançamentos para conferencia; Lista de contas a pagar ou receber; Balanço completo dos lançamentos; Três modelos fluxo de caixa; informativo financeiro; Algumas listas podem ter os lançamentos agrupados ou exibidos um a um;
- Ordem da lista: Ordem alfabética; código; data; Classificação; Data;

Inclusão/Exclusão: Selecione os itens conforme o resultado desejado.
 Algumas opções não estão disponíveis em todos os tipos de lista;

| 😫 Lançar | nentos               |                             |                     |                       |                    |            |            | Ŀ              | - Ο Σ | X |
|----------|----------------------|-----------------------------|---------------------|-----------------------|--------------------|------------|------------|----------------|-------|---|
| 83       | 0 К∢⊁ № 1            |                             | 55% 💌               |                       |                    |            |            |                |       |   |
|          |                      |                             |                     |                       |                    |            |            |                |       | ľ |
|          |                      |                             |                     |                       |                    |            |            |                |       | = |
|          | Desenvolvimento de s | sistemas (Versão 3.5) - www | w.walmorp.com - F   | rincipal              |                    | Data:      | 04         | /05/2009 23:28 | 1     | ŀ |
|          | Lançamentos          | Perío                       | do: 01/11/2008 à 20 | -<br>D/11/2008 - Seqτ | ıência: 1 à 999999 | 999 Página | <b>1</b> : | 1              |       |   |
|          | Conta                |                             | Classificação       | Prev isão             | Entradas           | Saídas     | P/B        | Quant.         |       |   |
|          | Dinheiro             |                             | 1.01.0001           |                       | 20,00              | 1 4,00     | S          | 5              |       |   |
|          | INSS                 |                             | 6.01.0002           |                       | 4,00               |            | ន          | 1              |       |   |
|          | Recebim entos        |                             | 5.1.001             |                       |                    | 20,00      | s          | 2              |       |   |
|          | Telefone             |                             | 6.04.0002           |                       | 5,00               |            | s          | 1              |       |   |
|          | Água                 |                             | 6.04.0003           |                       | 5,00               |            | N          | 1              |       |   |
|          |                      |                             |                     |                       |                    |            |            |                |       |   |
| •        |                      |                             | P                   | ágina 1 de 1          |                    |            |            |                |       |   |

| 😫 Contas a pagar        |                                              |                           |        |                                                      |                         |             |      |   |
|-------------------------|----------------------------------------------|---------------------------|--------|------------------------------------------------------|-------------------------|-------------|------|---|
|                         |                                              |                           |        |                                                      |                         |             |      |   |
| Desenvolvimento de sist | emas (Versão 3.5) - www.walmorp.com - Princi | pal                       |        | Data:                                                | 04                      | /05/2009 23 | 3:31 |   |
| Contas a pagar          | Período: 01/11/2008 à 20/11/2                | 008 - Sequência: 1 à 9999 | 99999  | Página                                               |                         |             | 1    |   |
| Conta                   | Descrição                                    | Cheque/Cr edor            | Código | Data                                                 | $\mathbf{P}/\mathbf{B}$ | Valor       | U    |   |
| Recebimentos<br>Saídas  | Recebimento                                  |                           | 4      | Lançamento<br>20/11/2008<br>Vencimento<br>20/12/2009 | И                       | -10,00      | 900  |   |
| •                       | M<br>Pácina 1 (                              | le 1                      |        |                                                      |                         |             |      | • |

| Balanço                                                                                               |                                                                                               |               |                |          |        |             |  |  |  |  |  |
|----------------------------------------------------------------------------------------------------|-----------------------------------------------------------------------------------------------|---------------|----------------|----------|--------|-------------|--|--|--|--|--|
| - <b>-</b>                                                                                            |                                                                                               | € € 100%      | -              |          |        |             |  |  |  |  |  |
| Desenvo                                                                                               | Desenvolvimento de sistemas (Versão 3.5) - www.walmorp.com - Principal Data: 04/05/2009 23:40 |               |                |          |        |             |  |  |  |  |  |
| Balanço         Período: 01/11/2008 à 20/11/2008 - Sequência: 1 à 999999999         Página:         1 |                                                                                               |               |                |          |        |             |  |  |  |  |  |
| Código                                                                                                | Conta                                                                                         | Classificação | Saldo anterior | Entradas | Saidas | Saldo final |  |  |  |  |  |
| 1                                                                                                    | CAIXA/BANCOS                                                                                  | 1             | 2,00           | 20,00    | 14,00  | 8,00        |  |  |  |  |  |
| 10                                                                                                    | CAIXA                                                                                         | 1.01          | 2,00           | 20,00    | 14,00  | 8,00        |  |  |  |  |  |
| 11                                                                                                    | Dinheiro                                                                                      | 1.01.0001     | 2,00           | 20,00    | 14,00  | 8,00        |  |  |  |  |  |
| 5                                                                                                    | RECEITAS                                                                                      | 5             | 0,00           | 0,00     | 20,00  | -20,00      |  |  |  |  |  |
| 200                                                                                                   | RECEITAS OPERACIONAIS                                                                         | 5.1           | 0,00           | 0,00     | 20,00  | -20,00      |  |  |  |  |  |
| 201                                                                                                   | Recebimentos                                                                                  | 5.1.001       | 0,00           | 0,00     | 20,00  | -20,00      |  |  |  |  |  |
| 6                                                                                                    | DESPES AS GERAIS                                                                              | б             | 0,00           | 14,00    | 0,00   | 14,00       |  |  |  |  |  |
| 300                                                                                                   | DESPESAS COM FUNCIONÁRIOS                                                                     | 6.01          | 0,00           | 4,00     | 0,00   | 4,00        |  |  |  |  |  |
| 302                                                                                                   | INSS                                                                                          | 6.01.0002     | 0,00           | 4,00     | 0,00   | 4,00        |  |  |  |  |  |
| 500                                                                                                   | DESPESAS                                                                                      | 6.04          | 0,00           | 10,00    | 0,00   | 10,00       |  |  |  |  |  |
| 502                                                                                                   | Telefone                                                                                      | 6.04.0002     | 0,00           | 5,00     | 0,00   | 5,00        |  |  |  |  |  |
| 503                                                                                                   | Água                                                                                          | 6.04.0003     | 0,00           | 5,00     | 0,00   | 5,00        |  |  |  |  |  |
|                                                                                                    |                                                                                               |               |                |          |        |             |  |  |  |  |  |

| anço     |                                                   |                  |                  |            |         |                 |
|----------|---------------------------------------------------|------------------|------------------|------------|---------|-----------------|
| <u>ن</u> |                                                   | 2 100%           | •                |            |         |                 |
| )esenvo  | olvimento de sistemas (Versão 3.5) - www.walmorp. | com - Principal  |                  |            | Data: 0 | 4/05/2009 23:38 |
| Balanço  | Período: 01/11/2                                  | 008 à 20/11/2008 | - Sequência: 1 à | 9999999999 | Página: | 1               |
| Código   | Conta                                             | Classificação    | Saldo anterior   | Entradas   | Saídas  | Saldo final     |
| 1        | CAIXA/BANCOS                                      | 1                | 2,00             | 20,00      | 14,00   | 8,00            |
| 10       | CAIXA                                             | 1.01             | 2,00             | 20,00      | 14,00   | 8,00            |
| 11       | Dinheiro                                          | 1.01.0001        | 2,00             | 20,00      | 14,00   | 8,00            |
| 11       | - Agua mes 10/2008                                | 1.01.0001        |                  | 0,00       | 5,00    |                 |
| 11       | - INSS                                            | 1.01.0001        |                  | 0,00       | 4,00    |                 |
| 11       | - Recebimento                                     | 1.01.0001        |                  | 10,00      | 0,00    |                 |
| 11       | - Recebimento                                     | 1.01.0001        |                  | 10,00      | 0,00    |                 |
| 11       | - Telefone mes 10/2008                            | 1.01.0001        |                  | 0,00       | 5,00    |                 |
| 5        | RECEITAS                                          | 5                | 0,00             | 0,00       | 20,00   | -20,00          |
| 200      | RECEITAS OPERACIONAIS                             | 5.1              | 0,00             | 0,00       | 20,00   | -20,00          |
| 201      | Recebimentos                                      | 5.1.001          | 0,00             | 0,00       | 20,00   | -20,00          |
| 201      | - Recebimento                                     | 5.1.001          |                  | 0,00       | 10,00   |                 |
| 201      | - Recebimento                                     | 5.1.001          |                  | 0,00       | 10,00   |                 |
| 6        | DESPESAS GERAIS                                   | 6                | 0,00             | 14,00      | 0,00    | 14,00           |
| 300      | DESPES AS COM FUNCIONÁRIOS                        | 6.01             | 0,00             | 4,00       | 0,00    | 4,00            |
| 302      | DARS                                              | 6.01.0002        | 0,00             | 4,00       | 0,00    | 4,00            |
| 302      | - INSS                                            | 6.01.0002        |                  | 4,00       | 0,00    |                 |
| .500     | DESPES AS                                         | 6.04             | 0,00             | 10,00      | 0,00    | 10,00           |
| .502     | Telefone                                          | 6.04.0002        | 0,00             | 5,00       | 0,00    | 5,00            |
| 502      | - Telefone mes 10/2008                            | 6.04.0002        |                  | 5,00       | 0,00    |                 |
| .503     | Água                                              | 6.04.0003        | 0,00             | 5,00       | 0,00    | 5,00            |
| .503     | - Agua mes 10/2008                                | 6.04.0003        |                  | 5,00       | 0,00    |                 |
|          |                                                   |                  |                  |            |         |                 |

| Fluxo o        | le caixa                | Período: 01/  | /11/2008 à 20/11 | /2008    | Р      | agina:  |            |  |  |  |  |  |
|----------------|-------------------------|---------------|------------------|----------|--------|---------|------------|--|--|--|--|--|
|                |                         |               |                  |          |        |         |            |  |  |  |  |  |
|                | SALDO EM CAIXA E BANCOS |               |                  |          |        |         |            |  |  |  |  |  |
| Código         | Descrição               | Classificação | Saldo inicial    | Entradas | Saidas | Período | Saldo fina |  |  |  |  |  |
| 11             | Dinheiro                | 1.01.0001     | 2,00             | 20,00    | -14,00 | 6,00    | 8,0        |  |  |  |  |  |
|                | Saldo em Caixa e Bancos |               | 2,00             | 20,00    | -14,00 | 6,00    | 8,0        |  |  |  |  |  |
|                |                         | CONTAS À      | RECEBER          |          |        |         |            |  |  |  |  |  |
| Código         | Descrição               | Classificação | Saldo inicial    | Entradas | Saídas | Período | Saldo fina |  |  |  |  |  |
|                | Contas à receber        |               | 0,00             | 0,00     | 0,00   | 0,00    | 0,0        |  |  |  |  |  |
| CONTAS À PAGAR |                         |               |                  |          |        |         |            |  |  |  |  |  |
| Código         | Descrição               | Classificação | Saldo inicial    | Entradas | Saídas | Período | Saldo fina |  |  |  |  |  |
|                | Contas à pagar          |               | 0,00             | 0,00     | 0,00   | 0,00    | 0,0        |  |  |  |  |  |
|                | RECEITAS                |               |                  |          |        |         |            |  |  |  |  |  |
| C ódi go       | Descrição               | Classificação | Saldo inicial    | Entradas | Saídas | Período | Saldo fina |  |  |  |  |  |
| 201            | Recebimentos            | 5.1.001       | 0,00             | 0,00     | 20,00  | 20,00   | 20,0       |  |  |  |  |  |
|                | Receitas                |               | 0,00             | 0,00     | 20,00  | 20,00   | 20,0       |  |  |  |  |  |
|                | •                       | DESE          | PESAS            |          |        |         |            |  |  |  |  |  |
| Código         | Descrição               | Classificação | Saldo inicial    | Entradas | Saídas | Período | Saldo fina |  |  |  |  |  |
| 302            | INSS                    | 6.01.0002     | 0,00             | -4,00    | 0,00   | -4,00   | -4,0       |  |  |  |  |  |
| 502            | Telefone                | 6.04.0002     | 0,00             | -5,00    | 0,00   | -5,00   | -5,0       |  |  |  |  |  |
| 503            | Água                    | 6.04.0003     | 0,00             | -5,00    | 0,00   | -5,00   | -5,0       |  |  |  |  |  |
|                | Despesas                |               | 0,00             | -14,00   | 0,00   | -14,00  | -14,0      |  |  |  |  |  |
|                |                         | RESU          | LTADO            |          |        | ·       |            |  |  |  |  |  |
| Código         | Descrição               | Classificação | Saldo inicial    | Entradas | Saídas | Período | Saldo fina |  |  |  |  |  |
|                | Receitas - Despesas     |               | 0.00             | -14 00   | 20.00  | 6.00    | 6.01       |  |  |  |  |  |

\_ 0 X

Página 1 de 1

| Fluxo de                                                | e caixa                      |                    |                  |          |         |         |            |             |  |  |
|---------------------------------------------------------|------------------------------|--------------------|------------------|----------|---------|---------|------------|-------------|--|--|
| <b>3</b> C                                              | Σ II I ► ► 1                 | D D N @            | २ 🔍 100%         | -        |         |         |            |             |  |  |
| Desenv                                                  | olvimento de sistemas (Versã | o 3.5) - www.walmo | rp.com - Princij | pal      |         | Da      | ıta: 04/05 | /2009 23:43 |  |  |
| Fluxo de caixa Período: 01/11/2008 à 20/11/2008 Página: |                              |                    |                  |          |         |         |            |             |  |  |
|                                                         |                              | SAL                | DO EM CAIXA      | E BANCOS |         |         |            |             |  |  |
| Código                                                  | Descrição                    | Classificação      | Saldo inicial    | Entiadas | S aídas | Período | Pievisão   | Saldo final |  |  |
| 11                                                      | Dinheiro                     | 1.01.0001          | 2,00             | 20,00    | -14,00  | 6,00    | 0,00       | 8,00        |  |  |
|                                                         | Saldo em Caixa e Bancos      |                    | 2,00             | 20,00    | -14,00  | 6,00    | 0,00       | 8,00        |  |  |
| CONTAS À RECEBER                                        |                              |                    |                  |          |         |         |            |             |  |  |
| Código                                                  | Descrição                    | Classificação      | Saldo inicial    | Entiadas | Saídas  | Período | Pievisão   | Saldo final |  |  |
|                                                         | Contas à receber             |                    | 0,00             | 0,00     | 0,00    | 0,00    | 0,00       | 0,00        |  |  |
| CONTAS À PAGAR                                          |                              |                    |                  |          |         |         |            |             |  |  |
| Código                                                  | Descrição                    | Classificação      | Saldo inicial    | Entiadas | Saídas  | Período | Pievi: ão  | Saldo final |  |  |
|                                                         | Contas à pagar               |                    | 0,00             | 0,00     | 0,00    | 0,00    | 0,00       | 0,00        |  |  |
| RECEITAS                                                |                              |                    |                  |          |         |         |            |             |  |  |
| Código                                                  | Descrição                    | Classificação      | Saldo inicial    | Entiadas | Saídas  | Período | Pievisão   | Saldo final |  |  |
| 201                                                     | Recebimentos                 | 5.1.001            | 0,00             | 0,00     | 20,00   | 20,00   | 0,00       | 20,00       |  |  |
|                                                         | Receitas                     |                    | 0,00             | 0,00     | 20,00   | 20,00   | 0,00       | 20,00       |  |  |
|                                                         |                              |                    | DESPES/          | AS       |         |         |            |             |  |  |
| Código                                                  | Descrição                    | Classificação      | Saldo inicial    | Entiadas | S aídas | Período | Pievi: ão  | Saldo final |  |  |
| 302                                                     | INSS                         | 6.01.0002          | 0,00             | -4,00    | 0,00    | -4,00   | 0,00       | -4,00       |  |  |
| 502                                                     | Telefone                     | 6.04.0002          | 0,00             | -5,00    | 0,00    | -5,00   | 0,00       | -5,00       |  |  |
| 503                                                     | Água                         | 6.04.0003          | 0,00             | -5,00    | 0,00    | -5,00   | 0,00       | -5,00       |  |  |
|                                                         | Despesas                     |                    | 0,00             | -14,00   | 0,00    | -14,00  | 0,00       | -14,00      |  |  |
|                                                         |                              |                    | RESULTA          | DO       |         |         |            |             |  |  |
| Código                                                  | Descrição                    | Classificação      | Saldo inicial    | Entiadas | S aídas | Período | Pievis ão  | Saldo final |  |  |
|                                                         | Receitas - Despesas          |                    | 0,00             | -14,00   | 20,00   | 6,00    | 0,00       | 6,00        |  |  |
|                                                         |                              |                    | Ш                |          |         |         |            |             |  |  |
|                                                         |                              |                    | Página 1 (       | de 1     |         |         |            |             |  |  |

| 3      |                         | 1             |        |       | 11     | 9      | <b>Q</b> 1 | 100%  |      | •    |      |      |      |        |       |       |      |      |      |      |      |      |      |      |      |      |      |        |         |           |
|--------|-------------------------|---------------|--------|-------|--------|--------|------------|-------|------|------|------|------|------|--------|-------|-------|------|------|------|------|------|------|------|------|------|------|------|--------|---------|-----------|
| Dese   | nvolvimento de sistem:  | us (Versão    | 3.5) - | www   | .wab   | norp.e | com -      | Princ | ipal |      |      |      |      |        |       |       |      |      |      |      |      |      |      |      |      |      |      | Data:  | 04/05/2 | 009 23:3  |
| Flux   | o de caixa (Diário)     |               |        |       |        |        |            |       |      |      | Pe   | íodo | 01/1 | L/2008 | à 20  | 11/20 | 08   |      |      |      |      |      |      |      |      |      |      | Página | :       |           |
|        |                         |               |        |       |        |        |            |       |      |      | SA   | LDO  | EM ( | CAIX   | A E B | ANC   | os   |      |      |      |      |      |      |      |      |      |      |        |         |           |
| Código | Descrição               | Saldo inicial | 01     | 10    | 20     |        |            |       |      |      |      |      |      |        |       |       |      |      |      |      |      |      |      |      |      |      |      |        | Periodo | Saldo fin |
| 11     | Dinhe iro               | 2,00          | 10,00  | -9,00 | 5,00   | 0,00   | 0,00       | 0,00  | 0,00 | 0,00 | 0,00 | 0,00 | 0,00 | 0,00   | 0,00  | 0,00  | 0,00 | 0,00 | 0,00 | 0,00 | 0,00 | 0,00 | 0,00 | 0,00 | 0,00 | 0,00 | 0,00 | 0,00   | 6,00    | \$,00     |
|        | Saldo em Caixa e Bancos | 2,00          |        |       |        |        |            |       |      |      |      |      |      |        |       |       |      |      |      |      |      |      |      |      |      |      |      |        | 6,00    | S,00      |
|        |                         |               |        |       |        |        |            |       |      |      |      | CO   | NTAS | ÀR     | CEB   | ER    |      |      |      |      |      |      |      |      |      |      |      |        |         |           |
| Código | Descrição               | Saldo inicial | 01     | 10    | 20     |        |            |       |      |      |      |      |      |        |       |       |      |      |      |      |      |      |      |      |      |      |      |        | Periodo | Saldo fin |
|        | Cantas à receber        | 0,00          |        |       |        |        |            |       |      |      |      |      |      |        |       |       |      |      |      |      |      |      |      |      |      |      |      |        | 0,00    | 0,00      |
|        |                         |               |        |       |        |        |            |       |      |      |      | C    | ONTA | SÀI    | AGA   | R     |      |      |      |      |      |      |      |      |      |      |      |        |         |           |
| Código | Descrição               | Saldo inicial | 01     | 10    | 20     |        |            |       |      |      |      |      |      |        |       |       |      |      |      |      |      |      |      |      |      |      |      |        | Periodo | Saldo fi  |
|        | Contas à pagar          | 0.00          |        |       |        |        |            |       |      |      |      |      |      |        |       |       |      |      |      |      |      |      |      |      |      |      |      |        | 0,00    | 0,00      |
|        |                         |               |        |       |        |        |            |       |      |      |      |      | RE   | CEIT   | AS    |       |      |      |      |      |      |      |      |      |      |      |      |        |         |           |
| Código | Descrição               | Saldo inicial | 01     | 10    | 20     |        |            |       |      |      |      |      |      |        |       | _     |      |      |      |      |      |      |      |      |      |      |      |        | Periodo | Saldo fir |
| 201    | Recebinentos            | 0,00          | -10,00 | 0,00  | -10,00 | 0,00   | 0,00       | 0,00  | 0,00 | 0,00 | 0,00 | 0,00 | 0,00 | 0,00   | 0,00  | 0,00  | 0,00 | 0,00 | 0,00 | 0,00 | 0,00 | 0,00 | 0,00 | 0,00 | 0,00 | 0,00 | 0,00 | 0,00   | 20,00   | 20,00     |
|        | Receitas                | 0,00          |        |       |        |        |            |       |      |      |      |      |      |        |       |       |      |      |      |      |      |      |      |      |      |      |      |        | 20,00   | 20,00     |
|        |                         |               |        |       |        |        |            |       |      |      |      |      | DE   | SPES   | AS    |       |      |      |      |      |      |      |      |      |      |      |      |        |         |           |
| Código | Descrição               | Saldo inicial | 01     | 10    | 20     |        | -          | _     | _    |      |      |      |      |        |       |       |      |      |      |      |      |      |      |      |      |      |      |        | Periodo | Saldo fi  |
| 302    | INSS                    | 0,00          | 0,00   | 4,00  | 0,00   | 0,00   | 0,00       | 0,00  | 0,00 | 0,00 | 0,00 | 0,00 | 0,00 | 0,00   | 0,00  | 0,00  | 0,00 | 0,00 | 0,00 | 0,00 | 0,00 | 0,00 | 0,00 | 0,00 | 0,00 | 0,00 | 0,00 | 0,00   | -4,00   | -4,00     |
| 502    | Te lefone               | 0,00          | 0,00   | 5,00  | 0,00   | 0,00   | 0,00       | 0,00  | 0,00 | 0,00 | 0,00 | 0,00 | 0,00 | 0,00   | 0,00  | 0,00  | 0,00 | 0,00 | 0,00 | 0,00 | 0,00 | 0,00 | 0,00 | 0,00 | 0,00 | 0,00 | 0,00 | 0,00   | -5,00   | -5,00     |
| 503    | Água                    | 0,00          | 0,00   | 0,00  | 5,00   | 0,00   | 0,00       | 0,00  | 0,00 | 0,00 | 0,00 | 0,00 | 0,00 | 0,00   | 0,00  | 0,00  | 0,00 | 0,00 | 0,00 | 0,00 | 0,00 | 0,00 | 0,00 | 0,00 | 0,00 | 0,00 | 0,00 | 0,00   | -5,00   | -5,00     |
|        | Despesas                | 0,00          |        |       |        |        |            |       |      |      |      |      |      |        |       |       |      |      |      |      |      |      |      |      |      |      |      |        | -14,00  | - 14,00   |
|        |                         |               |        |       |        |        |            |       |      |      |      |      | RES  | ULT/   | DO    |       |      |      |      |      |      |      |      |      |      |      |      |        |         |           |
| Código | Descripto               | Saldo inicial | 01     | 10    | 20     |        | -          |       |      |      |      |      |      |        |       |       |      |      |      |      |      |      |      |      |      |      |      |        | Periodo | Saldo fir |
|        | Receitas - Despesas     | 0,00          |        |       |        |        |            |       |      |      |      |      |      |        |       |       |      |      |      |      |      |      |      |      |      |      |      |        | 6,00    | 6,00      |
|        |                         |               |        |       |        |        |            |       |      |      |      |      |      |        |       |       |      |      |      |      |      |      |      |      |      |      |      |        |         |           |
|        |                         |               |        |       |        |        |            |       |      |      |      |      |      |        |       |       |      |      |      |      |      |      |      |      |      |      |      |        |         |           |

| uxo de caixa (Mês a mês)        |                                       |                                               |                                  |  |
|---------------------------------|---------------------------------------|-----------------------------------------------|----------------------------------|--|
|                                 |                                       | θ 🖂 100% 🔍                                    |                                  |  |
|                                 |                                       |                                               |                                  |  |
| Financeiro e Caixa (Versão 3.5) | ) - www.walmorp                       | .com - Principal                              |                                  |  |
| Fluxo de caixa (Mês a mês)      | · · · · · · · · · · · · · · · · · · · | ······ <b>·</b> ····························· | Período: 01/11/2008 à 31/12/2008 |  |
| NOVEMBR 0/200                   | 18                                    | DEZEMBRO                                      | 0/2008                           |  |
| Disponízel                      | Valor                                 | Disponível                                    | Valor                            |  |
| C/C Bcol (Movimentos)           | 0,00                                  | C/C Bcol (Movimentos)                         | 0,00                             |  |
| Cheques                         | 0.00                                  | Cheques                                       | 0.00                             |  |
| Dinheiro                        | 5,40                                  | Dinheim                                       | 6,90                             |  |
| - Valor total                   | 5,40                                  | - Valor total                                 | 6,90                             |  |
| Contas à receber                | Valor                                 | Contas à receber                              | Valor                            |  |
| Contas a receber                | 0,00                                  | Contas a receber                              | 0,00                             |  |
| Contas à pagar                  | Valor                                 | Contas à pagar                                | Valor                            |  |
| Contas a pagar                  | 0,00                                  | Contas a pagar                                | 0,00                             |  |
| Recebimentos                    | Valor                                 | Recebimentos                                  | Valor                            |  |
| Juros                           | 0,00                                  | Juros                                         | 0,00                             |  |
| Recebimentos                    | 20,00                                 | Recebimentos                                  | 12,00                            |  |
| - Valor total                   | 20,00                                 | - Valor total                                 | 12,00                            |  |
| Despesas                        | Valor                                 | Despesas                                      | Valor                            |  |
| Combustivel                     | 0,00                                  | Combustivel                                   | 0,00                             |  |
| Despesas diversas               | 0,00                                  | Despesas diversas                             | 0,00                             |  |
| Energia                         | 0,00                                  | Energia                                       | 0,00                             |  |
| FGTS                            | 0,00                                  | FGTS                                          | 0,00                             |  |
| INSS                            | 4,00                                  | INSS                                          | 4,00                             |  |
| ISS                             | 0,00                                  | ISS                                           | 0,00                             |  |
| Material de expediente          | 0,00                                  | Material de expediente                        | 0,00                             |  |
| Outros encargos                 | 0,00                                  | Outros encargos                               | 0,00                             |  |
| Outros impostos                 | 0,00                                  | Outros impostos                               | 0,00                             |  |
| S alárics                       | 0,00                                  | S alárics                                     | 0,00                             |  |
| Serviços de terceiros           | 0,00                                  | Serviços de terceiros                         | 0,00                             |  |
| Simples                         | 0,00                                  | Simples                                       | 0,00                             |  |
| Telefone                        | 5,00                                  | Telefone                                      | 4,50                             |  |
| Água                            | 7,60                                  | Água                                          | 2,00                             |  |
| - Valor total                   | 16,60                                 | - Valor total                                 | 10,50                            |  |
|                                 |                                       |                                               |                                  |  |
|                                 |                                       |                                               |                                  |  |
|                                 |                                       | Página 1 do 1                                 |                                  |  |

### 3.7 GERADOR DE GRÁFICOS

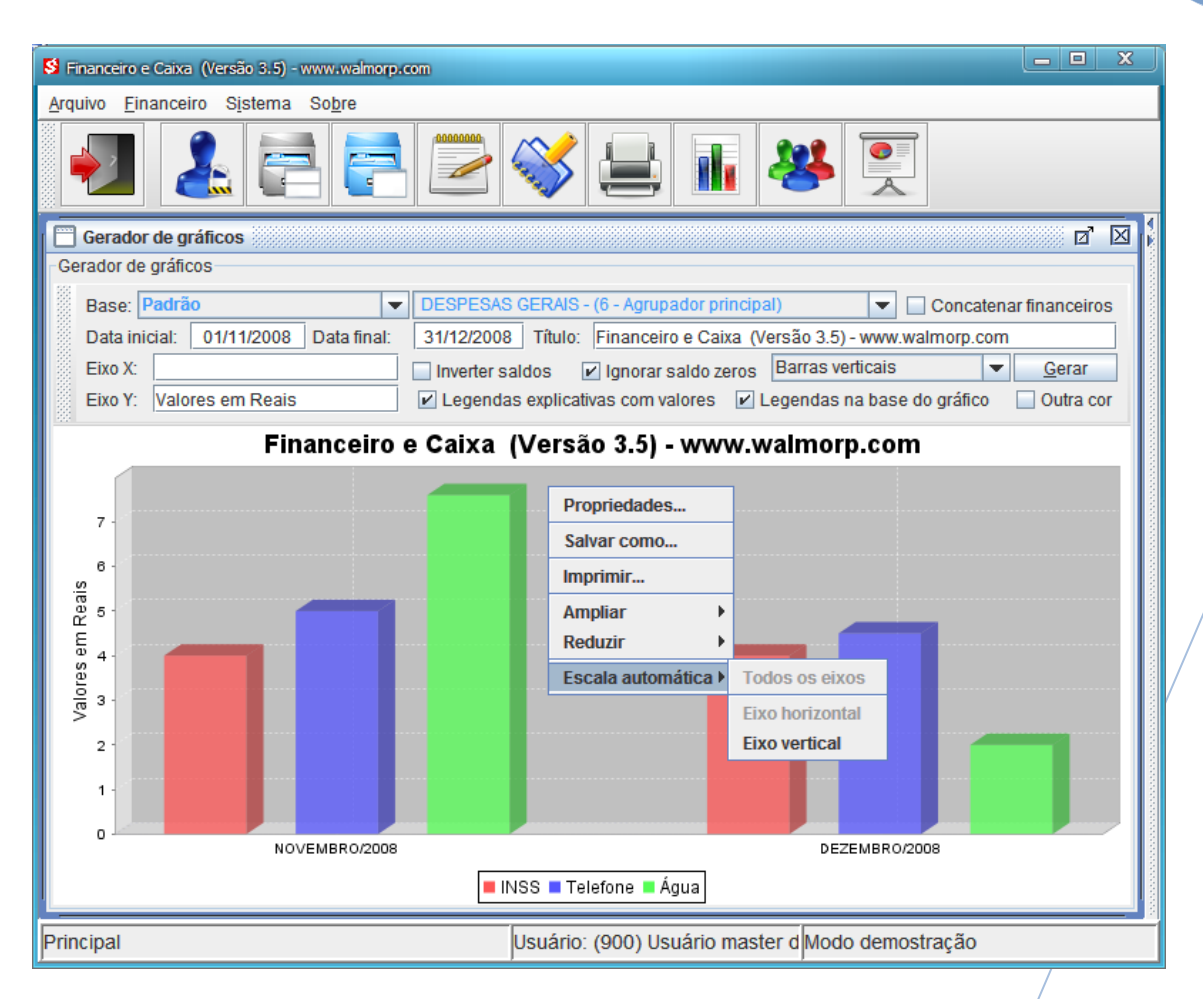

- Base: Padrão, fluxo de caixa (mês a mês), fluxo de caixa (por período) e informativo financeiro;
- Todas as contas: Todos os lançamentos, um grupo, sub-grupo ou uma conta específica;
- Concatenar financeiros: Se o sistema é usado para gerencias mais de um financeiro, como matriz e filiais ou usuários responsáveis por contas separadas, selecione esta opção para que sejam somados todos os lançamentos de todos os financeiros;
- Data inicial e final: Define qual o período para exibir, a data inicial deve ser após a data do registro do saldo inicial;
- Título, eixo X e Y: Rótulo para exibição no gráfico;

Pode-se inda:

• Inverter os valores quando necessário;

- Omitir valores zerados;
- Escolher o tipo de gráfico mais adequando. Os tipos disponíveis são:
  - Barras horizontais;
  - Barras verticais;
  - Pizza;
- Exibir ou não legendas explicativas;
- Posicionar ou não legendas na base do gráfico;
- Usar outra tabela de cores;

**Observação:** Quando algum parâmetro é alterado o gráfico se refaz automaticamente, com exceção dos eixos X e Y, data inicial, data final e a base do gráfico, sendo necessário pressionar o botão gerar.

Funções extras, próprias do gráfico gerado.

Clicando o botão direito do mouse sobre qualquer gráfico, é exibida uma lista opções:

Propriedades: Altera aparência do gráfico;

Salvar como: Salva uma cópia do gráfico no formato de imagem que pode ser incluída em documento que aceite o formato PNG;

Imprimir: Imprime o gráfico;

Ampliar/reduzir: Ampliar ou reduzir os eixos vertical/horizontal conforme tipo selecionado;

Escala automática: O sistema encontra o valor do eixo automaticamente;

**<u>Observação</u>**: Estas mudanças são temporárias, e cada vez que o gráfico é refeito os padrões são restaurados.

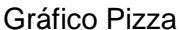

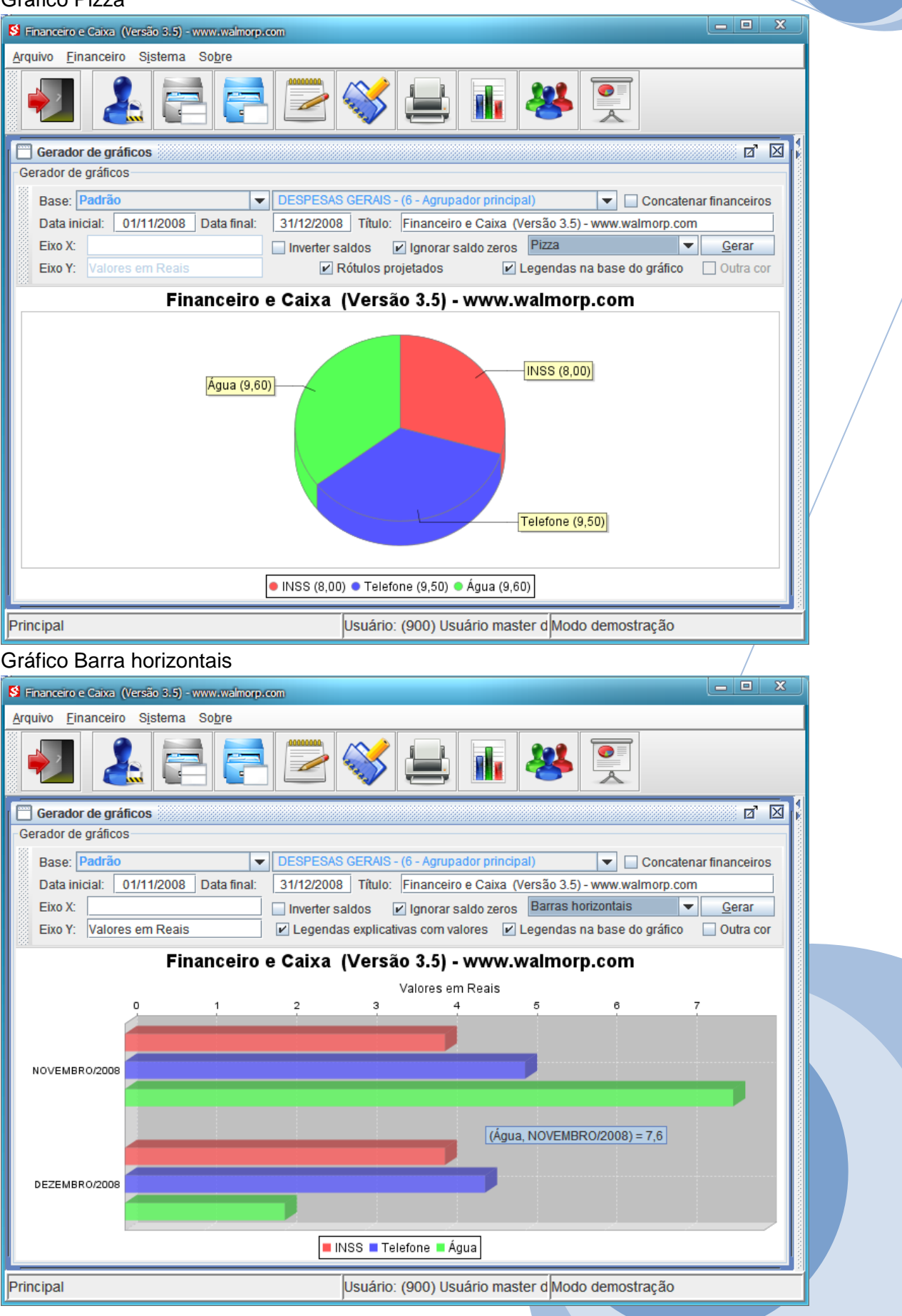

| Grá              | ificos na barra                                                                  | later        | ral                      |            |                |                                            |                              |             |          |                                                                                                    |
|------------------|----------------------------------------------------------------------------------|--------------|--------------------------|------------|----------------|--------------------------------------------|------------------------------|-------------|----------|----------------------------------------------------------------------------------------------------|
| 😒 Fina           | anceiro e Caixa (Versão 3.5) - ww                                                | w.walmorp.c  | om                       |            |                |                                            |                              |             |          |                                                                                                    |
| <u>A</u> rqui    | vo <u>F</u> inanceiro S <u>i</u> stema So                                        | b <u>r</u> e |                          |            |                |                                            |                              |             |          |                                                                                                    |
|                  |                                                                                  | 7            | 0000000                  |            |                | l) 📊 🐸                                     |                              |             |          |                                                                                                    |
| Lar              | ançamentos de Caixa (Um pa<br>rçamento<br>ata: 09/05/2009                        | ara muitos)  | )                        |            |                | Número:                                    | 5                            | 2 'd<br>000 |          | Disponível     Ontas à receber     Contas à receber     Contas à paga     Receitas     Disponível (10/05/2009) |
|                  | Alterar                                                                          | Consultar    | r                        | E          | <u>x</u> cluir | I <u>n</u> icia nov                        | o                            | Fechar      |          | 100-<br>400-                                                                                                   |
| Con<br>Lint      | tta: Dinheiro - (1.0<br>has: 200<br>ta Nome da conta - (Centro d                 | 1.0001)      | Saídas                   | Vencimento | En<br>Pago     | tradas: 1050,00<br>Descrição do lançamento | Saídas:<br>Descrição do che. | 711,90      |          |                                                                                                    |
| 201<br>502       | Recedimentos - (5.1.001)<br>Telefone - (6.04.0002)                               | -            | -<br>85,00               | 20/05/2009 | S<br>N         | Telefone fixo mes 05/2009                  | Tel 05/2009                  | Telefonica  |          | Dinheiro (345,00) = Cheques (0,00)<br>C/C Bco 1 (Movimentos) (500,00)                                          |
| 506<br>501<br>22 | Combustivel - (6.04.0006)<br>Energia - (6.04.0001)<br>C/C Bco 1 (Movimentos) - ( | -            | 29,90<br>97,00<br>500,00 |            | s<br>s<br>s    | Energia mes 05/2009<br>Depósito            |                              |             |          | Despesas (01/05/2009 -<br>10/05/2009)                                                                          |
| 201              | Recebimentos - (5.1.001)                                                         | 150,00       | -                        |            | S              | Recebimento ref. serviços                  |                              |             |          | 100<br>500<br>500<br>500<br>500<br>500<br>500<br>500                                                           |
| Princ            | ipal                                                                             |              |                          | Usuário    | ): <b>(900</b> | ) Usuário master do siste                  | ema                          | ÷L          | Mc<br>Mc | do demostração                                                                                                 |

### 4. Sistema

### 4.1 CONTROLE DE USUÁRIOS

| S Financeiro e Caixa (Versão 3.5) - www.walmorp.com                |   |  |  |  |  |  |  |  |  |
|--------------------------------------------------------------------|---|--|--|--|--|--|--|--|--|
| <u>A</u> rquivo <u>F</u> inanceiro S <u>i</u> stema So <u>b</u> re |   |  |  |  |  |  |  |  |  |
|                                                                    |   |  |  |  |  |  |  |  |  |
| Controle de usuários do sistema                                    | X |  |  |  |  |  |  |  |  |
| Dados do usuário                                                   |   |  |  |  |  |  |  |  |  |
| Código do usuário: 900 🕄 🕄 💭 💟                                     |   |  |  |  |  |  |  |  |  |
| Nome do usuário: Usuário master do sistema                         |   |  |  |  |  |  |  |  |  |
| Senha de acesso: Alterar sen <u>h</u> a                            |   |  |  |  |  |  |  |  |  |
| Observções: Usuário master do sistema                              |   |  |  |  |  |  |  |  |  |
| Sistema Financeiro e Caixa                                         |   |  |  |  |  |  |  |  |  |
| ✓ Financeiro ✓ Lançamentos ✓ Consulta                              |   |  |  |  |  |  |  |  |  |
| Sistema de Processos Sistema Cobrança                              |   |  |  |  |  |  |  |  |  |
| Lançamentos Consulta Lançamentos Consulta                          |   |  |  |  |  |  |  |  |  |
| Cadastro de Pessoas                                                |   |  |  |  |  |  |  |  |  |
| Lançamentos Consulta Consulta                                      |   |  |  |  |  |  |  |  |  |
| Controle de Agendamentos                                           |   |  |  |  |  |  |  |  |  |
| Lancamentos Consulta                                               |   |  |  |  |  |  |  |  |  |
|                                                                    |   |  |  |  |  |  |  |  |  |
| Gravar Consultar Excluir Limpar Fechar                             |   |  |  |  |  |  |  |  |  |
|                                                                    |   |  |  |  |  |  |  |  |  |
| Principal Usuáric Modo demostração                                 |   |  |  |  |  |  |  |  |  |
| osuare modo demostração                                            |   |  |  |  |  |  |  |  |  |

O controle de usuários é acessado apenas por usuários registrados como administrador do sistema.

Pode-se alterar os nomes, privilégios e senhas de usuários, assim como cadastrar novos.

Para alterar a senha de usuários já cadastrados é necessário marcar a caixa de verificação correspondente antes de gravar.

### 4.2 EXECUTA COMANDOS SQL

| S Financeiro e Caixa                              | (Versão 3.5) -                                                     | www.walmorp.com |      |                                            |                                    |                                           |  |  |  |  |  |
|---------------------------------------------------|--------------------------------------------------------------------|-----------------|------|--------------------------------------------|------------------------------------|-------------------------------------------|--|--|--|--|--|
| Arquivo Einanceiro                                | <u>A</u> rquivo <u>F</u> inanceiro S <u>i</u> stema So <u>b</u> re |                 |      |                                            |                                    |                                           |  |  |  |  |  |
|                                                   |                                                                    |                 |      |                                            |                                    |                                           |  |  |  |  |  |
| Executa coma                                      | ndos SQL 🛞                                                         |                 |      |                                            |                                    | d 🛛 🕯                                     |  |  |  |  |  |
| Parametros                                        |                                                                    |                 |      |                                            |                                    |                                           |  |  |  |  |  |
| Arquivo: Tabela.txt Exibir no cabeçalho da tabela |                                                                    |                 |      |                                            |                                    |                                           |  |  |  |  |  |
| Exportar dado                                     | Exportar dados automaticamente (Select)                            |                 |      |                                            |                                    |                                           |  |  |  |  |  |
| Exportar tamb                                     | bém o cabeç                                                        | alho            | Del  | limitador de campo:                        | ;                                  | 🔲 Tipo do campo 🔲 Tamanho do campo        |  |  |  |  |  |
| Executa S                                         | QL                                                                 | Exibe tabelas   |      | Exportar tabela                            |                                    | Concluído!                                |  |  |  |  |  |
|                                                   |                                                                    |                 |      |                                            |                                    | · · · · · · · · · · · · · · · · · · ·     |  |  |  |  |  |
|                                                   |                                                                    |                 |      |                                            |                                    |                                           |  |  |  |  |  |
| Tipo                                              |                                                                    | Nome            |      | N° de linhas                               |                                    |                                           |  |  |  |  |  |
| TABELA                                            | BANCOS                                                             |                 |      | 1                                          | COD                                | BANCO, NOME_BANCO, NUMERO_BANCO           |  |  |  |  |  |
| TABELA                                            | CAIXA                                                              |                 |      | 2                                          | COD                                | _CAIXA , NOME_CAIXA , TIP_LANCAM_1 , TIP_ |  |  |  |  |  |
| TABELA                                            | CHEQUES                                                            |                 |      | 0                                          | COD                                | _BANCO, NUMER_CHEQUE, DATA_CHEQUE         |  |  |  |  |  |
| TABELA                                            | CONEXAO_                                                           | ATUAL           |      | 0 ID_CONEXAO , COD_USUAR , COD_ESTAC , COE |                                    |                                           |  |  |  |  |  |
| TABELA                                            | CONFIGUR/                                                          |                 | 2    | COD                                        | _CONFIG, NOME_CONFIG, MENUS_CONFIG |                                           |  |  |  |  |  |
| TABELA                                            | CONTAS                                                             |                 |      | 36                                         | COD                                | _CONTA, ABRE_CONTA, NOME_CONTA, TIF       |  |  |  |  |  |
|                                                   | CONVENIO                                                           | BANCO           |      | 2                                          | COD                                | BANCO, NOME_BANCO, NUMERO_BANCO           |  |  |  |  |  |
| Principal                                         |                                                                    |                 | Usuá | ário: (900) Usuário                        | ma                                 | ster d Modo demostração                   |  |  |  |  |  |

Nesta janela, logado como administrador, o usuário pode executar tarefas importantes, como:

- Configuração do sistema;
- Consultas diretas a tabela de dados;
- Exportação de dados para arquivo texto para integração com outros sistemas;
- Gerar arquivos texto para importação em editores de texto, planilhas eletrônicas; geradores de gráficos e relatórios, como aplicativos do BrOffice, Word, Excel, Access, iReport, Cristal, etc.;

### Importante:

Antes de realizar qualquer alteração no sistema, é **aconselhável fazer uma** cópia de segurança do banco de dados.

### 4.3 EXECUTA SCRIPT SQL

| S Financeiro e Caixa (Versão 3.5) - www.walmorp.com                |                                                  |
|--------------------------------------------------------------------|--------------------------------------------------|
| <u>A</u> rquivo <u>F</u> inanceiro S <u>i</u> stema So <u>b</u> re |                                                  |
|                                                                    | 🐳 🔒 📊 🐸 🖳                                        |
| Executa Script SQL apartir de arquivo texto                        |                                                  |
| Parametros                                                         |                                                  |
| Script:                                                            |                                                  |
| Execução:                                                          | Limite de erros: 500                             |
| Executa                                                            | <u>F</u> echar                                   |
| Erros no processo                                                  |                                                  |
|                                                                    |                                                  |
| Principal                                                          | Usuário: (900) Usuário master d Modo demostração |

Nesta janela, logado como administrador, o usuário pode executar arquivo texto contendo Scripts SQL de configurações do sistema ou dados.

Vale lembrar que a linguagem usada deve ser compatível com a versão do gerenciador de banco de dados Firebird, que por padrão é a 2.1;

Os dados devem ser importados diretamente para as tabelas, seguindo a descrição que pode ser obtida na janela de execução de comandos SQL;

Os Scripts não podem conter criação ou alteração de Procedures ou Automatismos, estes comandos devem ser executados na janela de comandos SQL.

### Importante:

Antes de realizar qualquer alteração no sistema, é a**conselhável fazer uma** cópia de segurança do banco de dados.

### 5. INSTALAÇÃO DO GERENCIADOR DE BANCO DE DADOS FIREBIRD

A instalação do gerenciador de banco e dados Firebird é opcional.

O gerenciador de banco de dados usado pelo sistema é o Firebird versão 2.1 em modo embedded (embarcado).

Vantagens:

- Não é necessário instalar o programa nem o gerenciador de banco de dados;
- O programa pode ser executado em um pen-drive em qualquer computador que possua o Java 1.6 instalado;

Desvantagem:

 Limita o sistema a apenas um usuário conectado por vez, modo monousuário.

A instalação do gerenciador de banco de dados, geralmente, é muito simples. Basta baixar a versão correta da Internet (v2.1 ou posterior), diretamente do site do desenvolvedor ou qualquer outro site que o disponibilize para download. O instalador é auto-explicativo, bastando seguir a instalação padrão sugerida.

Site do desenvolvedor: <u>http://www.firebirdsql.org/</u>

Após a instalação do Firebird, localize na pasta do sistema o arquivo de configuração "DSistemas.ini", que por padrão está em C:\FinanceiroDemo-3.5 ou C:\Financeiro-3.5.

Abra-o em qualquer editor de texto, Bloco de notas do Windows por exemplo, e altere a primeira linha do arquivo, que é o endereço do servidor e pasta onde está gravado o banco de dados.

A sintaxe é:

NomeComputadorNaRede:Drive:\Pasta\ArquivoDoBancoDados.fdb ou

NúmeroIP:Drive:\Pasta\ArquivoDoBancoDados.fdb

Exemplos:

User:C:\Financeiro-3.5\Dados\BDDSistemas-3.5.fdb Micro1:C:\FinanceiroDemo-3.5\Dados\BDDSistemasDemo-3.5.fdb 127.0.0.1:C:\FinanceiroDemo-3.5\Dados\BDDSistemasDemo-3.5.fdb 10.1.1.5:C:\FinanceiroDemo-3.5\Dados\BDDSistemasDemo-3.5.fdb

Para acesso ao programa pela rede, é necessário desbloquear a porta TCP 3050 no firewall do Windows ou outro firewall que esteja ativo.

Modo mono-usuário que não necessita do gerenciador de banco de dados instalado:

embedded:Dados\BDDSistemas-3.5.fdb

### 6. CÓPIA DE SEGURANÇA

Para realizar a cópia de segurança total do sistema basta copiar a pasta raiz do sistema, por padrão está em C:\FinanceiroDemo-3.5 ou C:\Financeiro-3.5, para um CD. DVD, pen-drive ou outro dispositivo de cópia.

É altamente recomendado fazer uma cópia do banco de dados diariamente, ou após o uso do sistema. Para copiar apenas o banco de dados basta localizar a pasta onde o arquivo de banco de dados esta gravado. Por padrão está em C:\FinanceiroDemo-3.5\Dados ou C:\Financeiro-3.5\Dados.

O arquivo "DSistemas.ini", que está gravado na pasta do sistema, contém em sua primeira linha o servidor e a pasta onde está gravado o arquivo do banco de dados.

Tanto na cópia total do sistema ou parcial (apenas o arquivo de banco de dados) pode-se usar um **programa de compactação** como o Winrar, Winzip, etc. Estes programas podem ser encontrados na internet e muitas vezes algum destes já está instalado em sua máquina.

<u>Dica para cópia parcial apenas do banco de dados:</u> Se você tem uma conta de e-mail de grande capacidade (mais de 1 GB), é só compactar a pasta dados ou apenas o arquivo, em seguida enviar para o seu próprio endereço.

### Importante:

É aconselhável apagar o arquivo compactado logo após seu envio ou cópia, para evitar que ele seja descompactado acidentalmente substituindo o arquivo original.